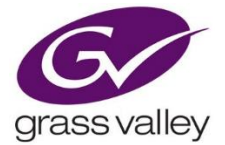

# GUIDE

#### Who is this guide for?

This guide is intended for the user who as physical access to the Kaleido series and as basic knowledge of this type of equipment.

#### What is this guide for?

To give user of KaleidoX frame the knowledge how to upgrade the firmware using a USB connector on the device using a USB KEY!.

This is good for ALL Kaleido-X frame type. FR 4, FR 7 or FR 14. This guide is also for system that have no issue, and are simply undergoing normal update procedure to keep up to date with latest GrassValley technology.

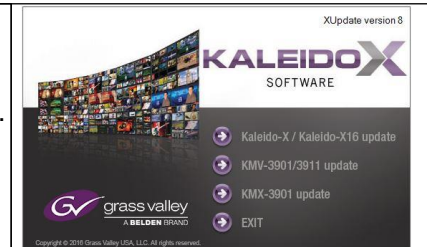

#### What will I need to perform the UPDATE?

- Physical access to the Kaleido Frame
- Access to a Microsoft Windows Computer
- 1 USB Stick (4 gig minimum)
- The latest firmware from Grassvalley support.
- Custom KaleidoX software to prepare the USB stick
- SSH program like putty

#### What is this Custom KaleidoX software doing?

The program will upgrade the cards firmware for the Kaleido-X, FR4, FR7, and FR14. The procedure implies the use of 2 files.

- Firmware file
- Program to prepare an USB key to push the firmware into the KX Upgrading firmware will automatically propagate it the other cards.

### How much down time should I expect?

Be prepared for a 5 minutes shutdown window when you decide to use the reboot button that will show on the Kaleido screen at the end of the firmware update.

20-35 minutes is needed between every card Updating

The reboot button will show up after the firmware is completely integrated in the memory. All important information is also displayed in the main screen of the Kaleido in a kind of dashboard on the lower left corner.

#### Why do I need to upgrade?

If you have to replace a broken board with a newer one. If you want to follow up with newest technologies brake through. If you want to overpass certain limitation or bug firmware version related problem.

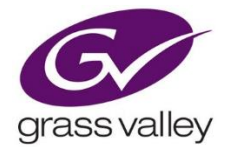

## Step by step procedure.

| Table: step by step procedure to create the firmware USB key for KaleidoX series                                                                                                    |                                                                                                    |
|----------------------------------------------------------------------------------------------------|----------------------------------------------------------------------------------------------------|
| 1.<br>Download the files using the link that GV<br>support has sent you<br>On your Desktop create a folder "GV-KX"                                                                                                    | Conganize - Include in library - Share with - New folder     Conganize - Include in library - Share with - New folder     Containing - Include in library - Share with - New folder     Containing - Include in library - Share with - New folder     Containing - Include in library - Share with - New folder     Containing - Include - Include - |
| 2.<br>Insert a USB flash drive in to one of the<br>PC's USB ports.                                                                                                    | Error This USB drive does not have a supported file system. You need to format this drive with FAT32. OK  Format Removable Disk (E:) Cagacity: 1.85 GB File system FAT32 NTFS FAT Restore device defaults Volume jabel KXO_UPDATE Format gotons V Quick Format Greate an MS-DOS startup disk Start Qose                                                                                                    |
| <ul> <li>3.</li> <li>Locate and double-click on the KaleidoX</li> <li>Upgrade Manager application</li> <li>(It has a filename of the form<br/>"XUpdate8.exe"):</li> <li>4.</li> <li>When the Welcome screen appears,<br/>click on the type of Kaleido that you<br/>would need to upgrade.</li> <li>(Kaleido-X in your case)</li> </ul> | Kupdate version 8         Kaleido-X / Kaleido-X16 update         Kupdate version 8         Kupdate version 8                                                                                                    |
| 5.<br>When prompted to select a type of<br>update, click <b>Smart Update or Force</b><br><b>Update</b><br>Note: If you click <b>Forced Update (no</b><br><b>confirm)</b> , then the update procedure,<br>once initiated, cannot be aborted.                                                                                            | Update Type Please select the type of update you wish to perform on your Kaleido-X nart update (recommende) Total update (no prompt) Cancel Smart update will review your system and instal only the new or modified features. The system will prompt for confirmation before restarting. Total update will install the complete version of the Kaleido-X Software                                                                                                    |

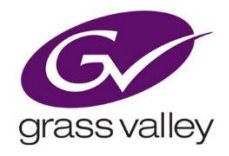

| 6.<br>When prompted to select an update<br>file, Browse to the GV-KX folder that<br>you have created on the desktop in<br>step1 locate and double-click on the<br>Kaleido-X operating system file<br>(form "kxos-XXX_BUILD_XXXX.os"): | Select Fall Select Fall Select                                                                                                    |
|----------------------------------------------------------------------------------------------------|----------------------------------------------------------------------------------------------------|
| 7.<br>The ".os" file will be copied to the<br>USB drive. This may take a few<br>minutes:                                                                                                    | Copying 1 item (646 MB) Copying 1 item (646 MB) from KXO (fr4) (C:\KXO (fr4)) to kxupdateFor (E:\kxupdateFor Wore details Cancel                                                                                                    |
| 8.<br>When the copying process is<br>finished, a confirmation message<br>appears. Click <b>OK</b> :                                                                                                    | Update Update ready to be performed. Update ready to be performed. Unplug the USB drive from this computer, and insert in any USB connector on the multi-viewer. Then, follow instructions and progress on the bottom left of the monitor wall. OK                                                                                                    |
| 9.<br>Click Exit on the Welcome screen.                                                                                                    |                                                                                                    |
| 10.<br>Using X-Edit create a Database<br>Backup of the current system                                                                                                    | An Statistic Tele For<br>Donote<br>Donote |

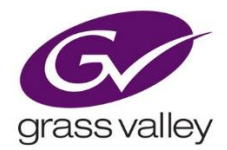

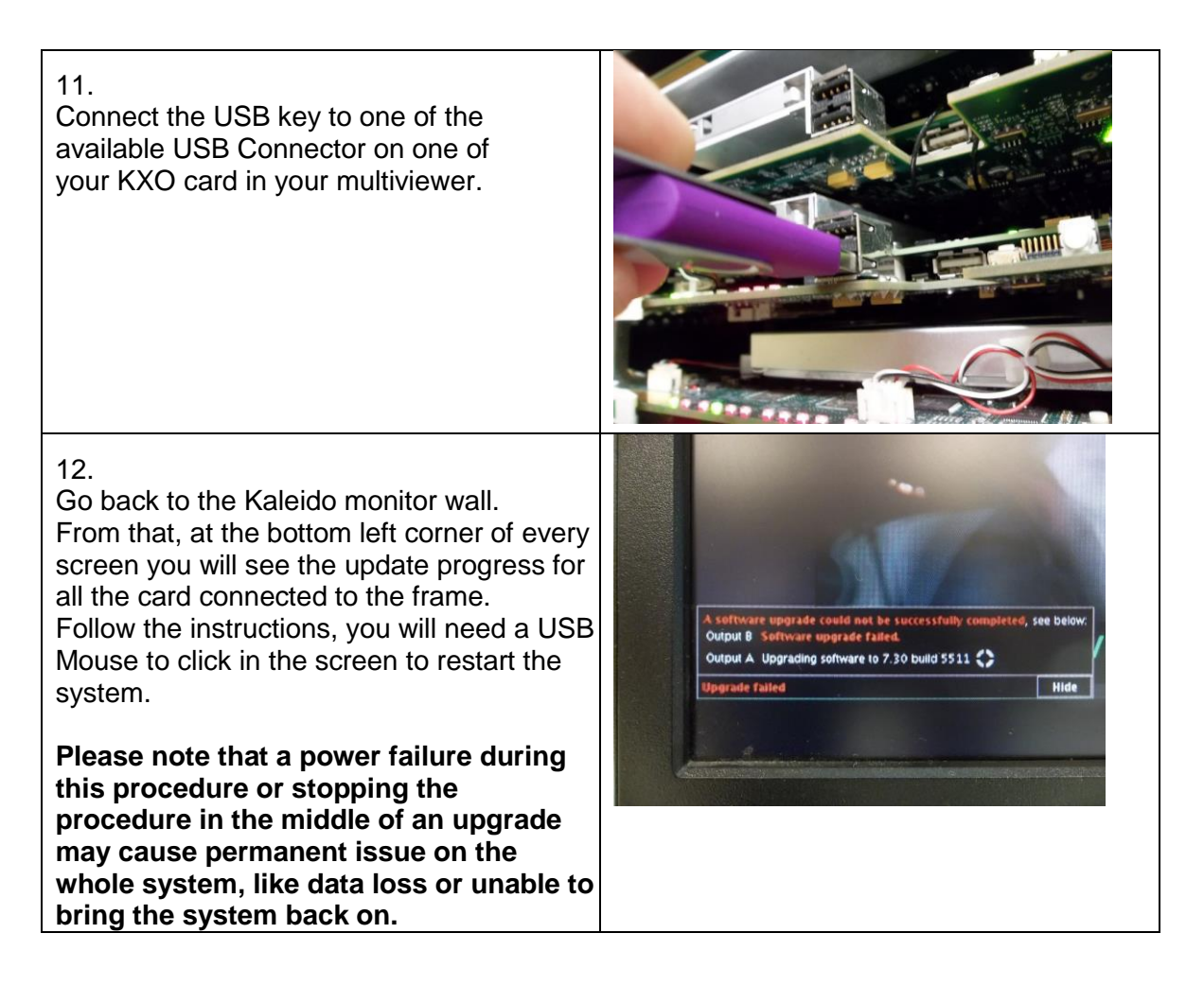